## Guide for Supplier on how to Cancel an Invoice.

- 1. Find the invoice you want to Cancel.
  - a. After logging into your Supplier Account > Go to "**Invoices**" > Select and click "**Invoices**"

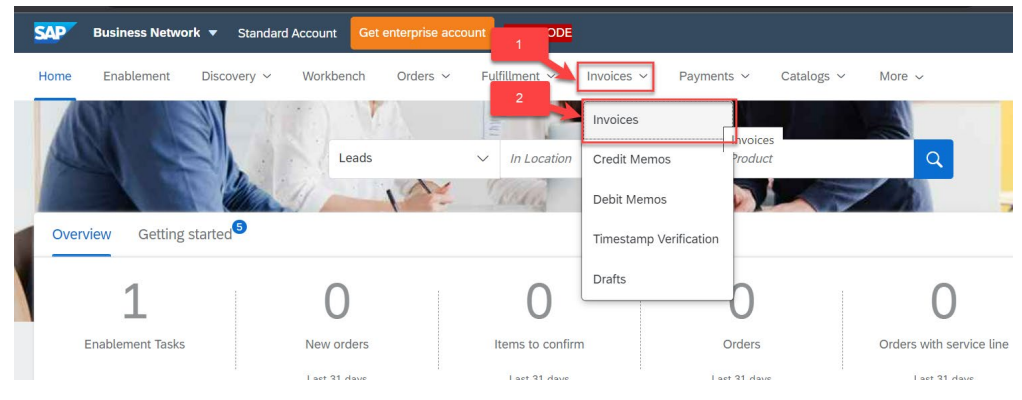

- b. If you know the Invoice Number
  - Input the Invoice number in "Invoice Number" field > Select "Exact Match" radio button > Click "Apply" button.

| 19                                     | 1                 | 1                                     | 2                           | 12                        | 2                                    |
|----------------------------------------|-------------------|---------------------------------------|-----------------------------|---------------------------|--------------------------------------|
| Invoices                               | Rejected invoices | Overdue invoices - Not<br>approved    | Overdue invoices - Approved | Invoices pending approval | Approved invoices pending<br>payment |
| Last 31 days                           | Last 31 days      | Last 31 days                          | Last 31 days                | Last 31 days              | Last 31 days                         |
| Lone meet                              |                   |                                       |                             |                           |                                      |
| Customers                              | Invoice num       | iber                                  |                             |                           |                                      |
| Customers<br>Select or type selections | Invoice num       | iber<br>umber><br>match • Exact match |                             |                           | 3                                    |

ii. This will display the invoice you're searching for. To open the invoice, you need to click on the invoice number link.

| nvoices (1)              | INVTEST1                                            |                                                  |                                                           |        |                |                |              |            |                                                                                                    |
|--------------------------|-----------------------------------------------------|--------------------------------------------------|-----------------------------------------------------------|--------|----------------|----------------|--------------|------------|----------------------------------------------------------------------------------------------------|
| Customers<br>Select or t | type selections                                     | Invoice r                                        | number<br>ST1 × Type selection<br>tial match • Exact matc | h      |                |                |              |            |                                                                                                    |
|                          |                                                     |                                                  |                                                           |        |                |                |              | Apply      | Deret                                                                                                    |
|                          | Display the invo<br>You can click<br>Number link to | ice you se<br>on the In<br>open the              | earched.<br>voice<br>invoice                              |        |                |                |              | repty      | keset<br>¢îi                                                                                                    |
| oice<br>mber             | Display the invo<br>You can click<br>Number link to | ice you se<br>on the In<br>open the<br>Reference | earched.<br>voice<br>invoice<br>Invoiced Date             | Amount | Routing Status | Invoice Status | From address | To address | مراجع المراجع المراجع المراجع المراجع المراجع المراجع المراجع المراجع المراجع المراجع المراجع المراجع المراجع ا |

- c. If you don't know the Invoice Number
  - Select "Partial Match" radio button > Select "365 days" for "Invoice Date" field > Click "Apply" button.

| 1<br>Invoid<br>Last 31 | es Ro<br>days                                   | 1<br>ejected invo | oices<br>/s                   | Dverdue invoice<br>approved<br>Last 31 day | es - Not<br>1 | 2<br>Overdue invoices - Approv<br>Last 31 days | ed Invoice  | 12<br>es pending approval<br>Last 31 days | 2<br>Approved invoices<br>payment<br>Last 31 days | pending                                | Paid in Last 31 de |
|------------------------|-------------------------------------------------|-------------------|-------------------------------|--------------------------------------------|---------------|------------------------------------------------|-------------|-------------------------------------------|---------------------------------------------------|----------------------------------------|--------------------|
| Invoices (1)           | Last 31 days                                    |                   |                               |                                            |               |                                                |             |                                           | 2                                                 |                                        |                    |
| Customers              |                                                 |                   | Invoice numbe                 | er                                         |               | Reference                                      |             | Invoice date                              |                                                   |                                        |                    |
| Select or t            | ype selections                                  | œ                 | Type selectio                 | n                                          |               | Type input                                     |             | Last 31 days                              | ~                                                 |                                        | - 1                |
|                        |                                                 | _                 | <ul> <li>Partial m</li> </ul> | atch 🔿 Exact mat                           | :h            |                                                |             | Last 24 hours                             |                                                   |                                        | 4                  |
|                        |                                                 | 1                 |                               |                                            |               |                                                |             | Last 7 days                               |                                                   |                                        |                    |
| Show mor               | e                                               |                   |                               |                                            |               |                                                |             | Last 14 days                              |                                                   | Apply                                  |                    |
|                        |                                                 |                   |                               |                                            |               |                                                |             | Last 31 days                              |                                                   |                                        | 649                |
| Involue                |                                                 |                   |                               |                                            |               |                                                |             | Last 90 days                              |                                                   |                                        |                    |
| Number                 | Customer                                        | Referen           | nce In                        | voiced Date 👃                              | Amo           | unt Routing Status                             | Invoice Sta | Last 365 days                             |                                                   | address                                | Actions            |
| INVTEST1               | Singapore University of<br>Technology and Desig | 450000            | 06604 Au                      | ıg 29, 2023                                | \$540 S       | GD Acknowledged                                | Sent        | Custom date range                         |                                                   | singapore Univers<br>hnology and Desig | 080                |

ii. This filter will display all the invoices you created within 365 days. Locate the invoice you want to cancel. To open the invoice, you need to click on the invoice number link.

|                   |                                                 |            |                 |            |                |                |                                                     | <u>(</u>                            | 489     |
|-------------------|-------------------------------------------------|------------|-----------------|------------|----------------|----------------|-----------------------------------------------------|-------------------------------------|---------|
| Invoice<br>Number | Customer                                        | Reference  | Invoiced Date ↓ | Amount     | Routing Status | Invoice Status | From address                                        | To address                          | Actions |
| CR04 UAT          | Singapore University of<br>Technology and Desig | 4500006685 | Sep 18, 2023    | \$540 SGD  | Acknowledged   | Sent           | ANID Test Supplier A, Singa<br>pore, Singapore, SGP | Singapore Univer<br>hnology and Des | 020     |
| NV6689            | Singapore University of<br>Technology and Desig | 4500006689 | Sep 18, 2023    | \$54 SGD   | Acknowledged   | Sent           | ANID Test Supplier A, Singa<br>pore, Singapore, SGP | Singapore Univer<br>hnology and Des | 020     |
| NV6688            | Singapore University of Desig                   | 4500006688 | Sep 18, 2023    | \$1080 SGD | Acknowledged   | Sent           | ANID Test Supplier A, Singa<br>pore, Singapore, SGP | Singapore Univer<br>hnology and Des | 080     |
| number if         | f it's the <sup>versity of</sup>                | 4500006687 | Sep 18, 2023    | \$43.2 SGD | Acknowledged   | Rejected       | ANID Test Supplier A, Singa<br>pore, Singapore, SGP | Singapore Univer<br>hnology and Des | 080     |
| cano              | versity of versity of versity of                | 4500006686 | Sep 18, 2023    | \$1000 SGD | Acknowledged   | Sent           | ANID Test Supplier A, Singa<br>pore, Singapore, SGP | Singapore Univer<br>hnology and Des | 020     |
| INV6685           | Singapore University of<br>Technology and Desig | 4500006685 | Sep 18, 2023    | \$500 SGD  | Acknowledged   | Rejected       | ANID Test Supplier A, Singa<br>pore, Singapore, SGP | Singapore Univer<br>hnology and Des | 020     |
| INVTEST2          | Singapore University of<br>Technology and Desig | 4500006605 | Aug 29, 2023    | \$200 SGD  | Acknowledged   | Rejected       | ANID Test Supplier A, Singa<br>pore, Singapore, SGP | Singapore Univer<br>hnology and Des | 020     |
| INVTEST1          | Singapore University of<br>Technology and Desig | 4500006604 | Aug 29, 2023    | \$540 SGD  | Acknowledged   | Sent           | ANID Test Supplier A, Singa<br>pore, Singapore, SGP | Singapore Univer<br>hnology and Des |         |
|                   |                                                 |            |                 |            |                |                |                                                     |                                     |         |
|                   |                                                 |            |                 |            |                |                |                                                     |                                     |         |

2. Once you find the invoice to cancel > Open the invoice > You'll be brought to the invoice page. You can check on the information of the invoice before you proceed to cancel the invoice.

| Business Network - Standard Account Get enterprise account                                                                                                    | TEST MODE                                                                                                    |                                                                                          |               |
|----------------------------------------------------------------------------------------------------|----------------------------------------------------------------------------------------------------|------------------------------------------------------------------------------------------|---------------|
| oice: INVTEST1                                                                                                    |                                                                                                    |                                                                                          | Done          |
| Create Line-Item Credit Memo                                                                                                    | Copy This Invoice Cancel Print Download PDF   Export cXi                                                                                | L                                                                                        |               |
| Detail Scheduled Payments History                                                                                                    |                                                                                                    |                                                                                          |               |
| Standard Invoice                                                                                                    |                                                                                                    |                                                                                          | Attachment(s) |
| Status<br>Invoice: Sent<br>Routing: Achnowledged<br>Invoice Namber: INVTEST4<br>Invoice Namber: Invoide 2006664<br>Original Publicase Order 450006664<br>Submission Method: Online<br>Origins Supplier<br>Source Document: Order | Amount Payable.                                                                                                    | \$540.00 SGD                                                                             |               |
| This document is digitally signed                                                                                                    |                                                                                                    |                                                                                          |               |
| REMIT TO:                                                                                                    | BILL TO:                                                                                                    | SUPPLIER:                                                                                |               |
| ANID Test Supplier A<br>Postal Address:<br>Orchard Road<br>Singapore 111333<br>Singapore<br>Remit To ID: Guvaribatesting@gmail.com                                                                                               | Singapore University of Technology and Design<br>Postal Address:<br>8 Somapah Road<br>Singapore 467372<br>Singapore<br>Address ID: 1010 | ANID Test Supplier A<br>Postal Address:<br>Octhand Road<br>Singapore 238823<br>Singapore |               |

- 3. If everything is confirmed > You can proceed to Cancel the invoice.
  - a. Click "Cancel" button

| SAP Business Network - Stand | dard Account Get enterprise account | TEST MODE                |                      |             |
|------------------------------|-------------------------------------|--------------------------|----------------------|-------------|
| Invoice: INVTEST1            |                                     | 1                        |                      |             |
| Create Line-Item Credit Memo | Create Line-Item Debit Memo         | Copy This Invoice Cancel | Print Download PDF 🔻 | Export cXML |
| Detail Scheduled Payments    | History                             |                          |                      |             |
|                              |                                     |                          |                      |             |
| Standard Invoice             |                                     |                          |                      |             |

b. Ariba will request for your confirmation if you want to proceed for invoice cancellation. If you want to proceed for cancellation > Click "**Yes**"

| SAP Business Network - Standard Account Get enterprise account 1531 Most | () H          |
|--------------------------------------------------------------------------|---------------|
|                                                                          | Done Previous |
| Cancel Invoice?                                                          |               |
| Are you sure you want to cancel this invoice?                            |               |
|                                                                          | Done Previous |

4. You'll be brought to the list of invoice page. The status of the invoice you just Cancel will be updated as "Cancelled"

|    |                              |              |                |   |                |   |                                                     | تول                                 | ŶĬŶ     |
|----|------------------------------|--------------|----------------|---|----------------|---|-----------------------------------------------------|-------------------------------------|---------|
|    | Invoiced Date $~\downarrow~$ | Amount       | Routing Status |   | Invoice Status |   | From address                                        | To address                          | Actions |
|    | Sep 18, 2023                 | \$1080 USD   | Acknowledged   |   | Sent           |   | ANID Test Supplier A, Singa<br>pore, Singapore, SGP | Singapore Univer<br>hnology and Des | 000     |
|    | Sep 18, 2023                 | \$540 SGD    | Acknowledged   |   | Sent           |   | ANID Test Supplier A, Singa<br>pore, Singapore, SGP | Singapore Univer<br>hnology and Des | 000     |
|    | Sep 18, 2023                 | \$54 SGD     | Acknowledged   |   | Sent           |   | ANID Test Supplier A, Singa<br>pore, Singapore, SGP | Singapore Univer<br>hnology and Des | 000     |
|    | Sep 18, 2023                 | \$1080 SGD   | Acknowledged   |   | Sent           |   | ANID Test Supplier A, Singa<br>pore, Singapore, SGP | Singapore Univer<br>hnology and Des | 000     |
|    | Sep 18, 2023                 | \$43.2 SGD   | Acknowledged   |   | Rejected       |   | ANID Test Supplier A, Singa<br>pore, Singapore, SGP | Singapore Univer<br>hnology and Des | 000     |
|    | Sep 18, 2023                 | \$1000 SGD   | Acknowledged   |   | Sent           |   | ANID Test Supplier A, Singa<br>pore, Singapore, SGP | Singapore Univer<br>hnology and Des | 000     |
|    | Sep 18, 2023                 | \$500 SGD    | Acknowledged   |   | Rejected       |   | ANID Test Supplier A, Singa<br>pore, Singapore, SGP | Singapore Univer<br>hnology and Des | 000     |
|    | Aug 29, 2023                 | \$200 SGD    | Acknowledged   |   | Rejected       | _ | ANID Test Supplier A, Singa<br>pore, Singapore, SGP | Singapore Univer<br>hnology and Des | 000     |
|    | Aug 29, 2023                 | \$540 SGD    | Acknowledged   |   | Canceled       |   | ANID Test Supplier A, Singa<br>pore, Singapore, SGP | Singapore Univer<br>hnology and Des | 000     |
|    |                              |              |                |   |                |   |                                                     |                                     |         |
| 15 | 20 🗸 Items                   | <b>∢</b> 1 2 | 3 4 5          | 6 | 7 8 9 >        | 1 | pore, ongapore, our                                 | motogy and                          | Des     |

| Create Line-Item Credit Memo     Create Line-Item Debit Memo     Copy This Invoice     Print     Download PDF •     Export cXML       Detail     Scheduled Payments     History |
|----------------------------------------------------------------------------------------------------|
| Detail Scheduled Payments History                                                                                                    |
|                                                                                                    |
| Canceled Invoice:<br>Only failed or rejected invoices can be edited                                                                                                    |
| Standard Invoice                                                                                                    |
| ncel this invoice.                                                                                                    |
|                                                                                                    |
|                                                                                                    |